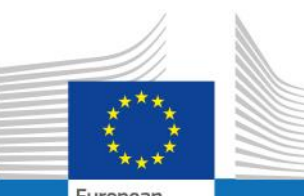

European Commission

# **USER GUIDE**

SYSPER POST ACTIVITY

## HOW TO DECLARE A SPOUSE/RECOGNIZED PARTNER'S PROFESSIONAL ACTIVITY INCOME?

**By PMO Pensions - Post Activity Team** 

PMO.4

February 2020

| 1. HOW TO REACH MY FILE?                                                                             | 3  |
|----------------------------------------------------------------------------------------------------|----|
|                                                                                                    |    |
| 1.1. CLICK ON: «MENU» AND «RIGHTS & PRIVILEGES»                                                      | 3  |
| 1.2. CLICK ON: «DECLARATIONS (SCHOOLING, FAMILY)»                                                    | 4  |
| 1.3. «Spouse/recognized partner's professional activity income $\rightarrow$ Create declaration (+)» | 5  |
| 2. CREATE THE ANNUAL DECLARATION OF INCOME                                                           | 7  |
| 2.1. ENCODING OF THE MANDATORY DATA:                                                                 | 7  |
| 2.2. UPDATE "PROFESSIONAL ACTIVITY OF THE SPOUSE":                                                   | 9  |
| 2.3. ADD "THE "HOUSEHOLD ALLOWANCE RECEIVED FROM OTHER SOURCES":                                     | 10 |
| 2.4. The "Supporting document" tab :                                                                 | 11 |
| 2.5. The "Workflow" tab :                                                                            | 12 |
| 3. THE DECLARATION FOR A CHANGE                                                                      | 13 |
| 4. WHOM TO CONTACT?                                                                                  | 18 |

## 1. How to reach my file?

- To start SYSPER, use the link <u>https://myremote.ec.europa.eu/</u> and next click on "Sysper Post Activity" (previously "Sysper Pensions")
- Open SYSPER  $\rightarrow$  Menu  $\rightarrow$  My file  $\rightarrow$  Rights & Privileges  $\rightarrow$  Declarations

## 1.1. Click on «MENU» and «Rights & Privileges»

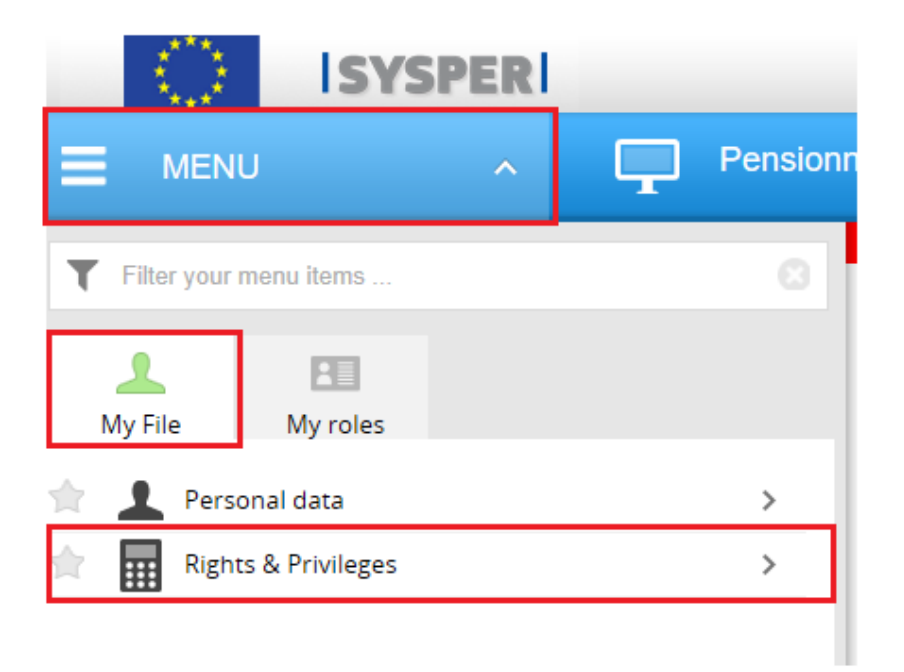

1.2. Click on «Declarations (schooling, family...)»

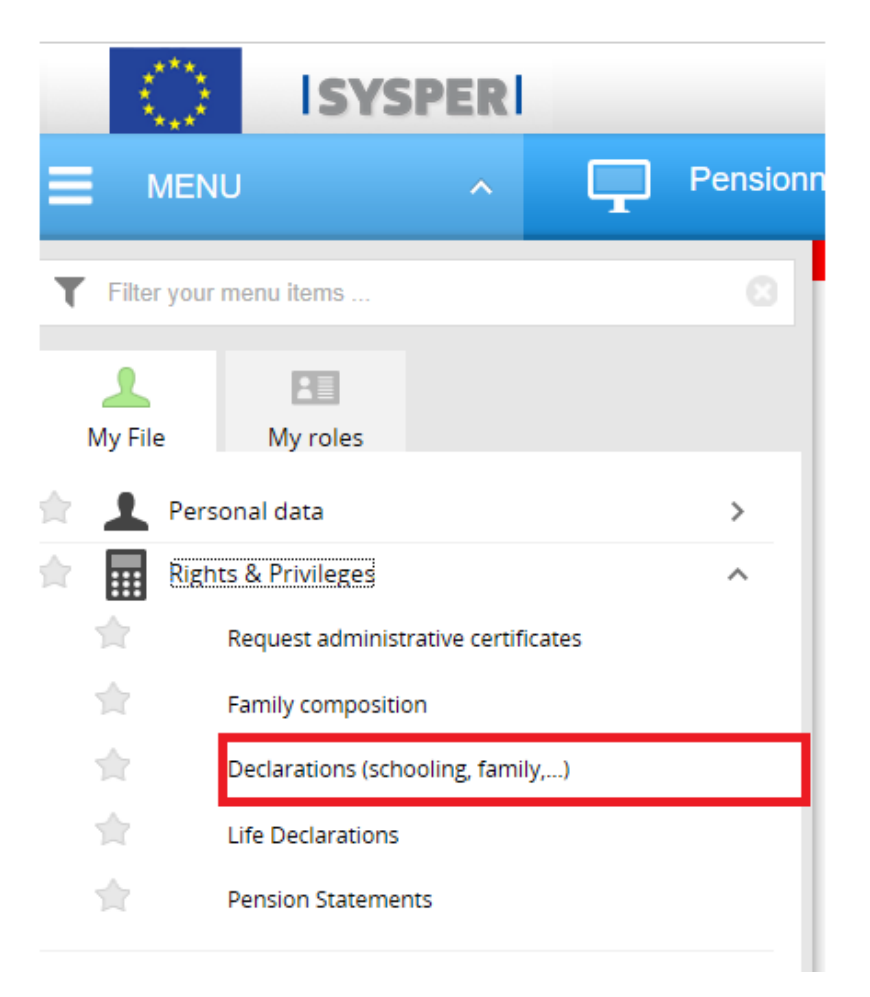

## 1.3. «Spouse/recognized partner's professional activity income - Create declaration (+)»

When you click on 'Declarations' tab, you will be prompted to the SYSPER screen with various declarations.

| Jonal data | contact de |        | Job Assignmen      |               |              |                         |           |
|------------|------------|--------|--------------------|---------------|--------------|-------------------------|-----------|
| Identity   | Addresses  | Rights | Family composition | Person events | Declarations | Certificates (HRMForms) | Documents |

Please scroll down the screen and open "Spouse/recognized partner's professional activity income" declaration by clicking on the blue "+" icon contained in "New declaration +"

| Spouse / recognized partner's professional activity / in | come 😡                                                            |
|----------------------------------------------------------|-------------------------------------------------------------------|
| There is no professional activity declaration.           | New spouse/recognized partner's professional activity declaration |

#### Please note:

You can fill in the tabs in any order. However, sending the declaration is only possible if you have completed your entire declaration, and uploaded all the required supporting documents. For this reason, we would recommend you follow the order of the tabs as presented by SYSPER.

All boxes preceded by a red star must be filled in. **The** 

button is present in all screens where data entry is required.

Save

#### HOW TO DECLARE A SPOUSE/RECOGNIZED PARTNER'S PROFESSIONAL ACTIVITY INCOME?

After clicking on the "+" sign, you reach the declaration form itself. The name of your spouse/recognized partner appears on the first line.

STEP 1: you must choose between declaring a change in the professional situation of your spouse or declaring the annual income for a specific year

STEP 2: based on the choice in step 1, go through each tab of the declaration

-

| Professional activity of the spouse/recognized partner declaration |                                                                                                   |        | Profession perId | onal Activity declara |
|--------------------------------------------------------------------|---------------------------------------------------------------------------------------------------|--------|------------------|-----------------------|
| Please enter the following information regarding spouse/partner    | :                                                                                                 |        |                  |                       |
| This is:                                                           | <ul> <li>O a declaration for a change</li> <li>O my annual declaration for a past year</li> </ul> |        |                  |                       |
| Origin of income:                                                  | •                                                                                                 | $\sim$ |                  |                       |
| Primary activity:                                                  | •                                                                                                 | $\sim$ |                  |                       |
| Multiple work countries:                                           |                                                                                                   |        |                  |                       |
| Country of income:                                                 | •                                                                                                 | $\sim$ |                  |                       |
| Country of fiscal documents:                                       |                                                                                                   | $\sim$ |                  |                       |
| Level of income:                                                   | •                                                                                                 | $\sim$ |                  |                       |
|                                                                    |                                                                                                   |        |                  |                       |
|                                                                    |                                                                                                   |        |                  |                       |
|                                                                    |                                                                                                   |        |                  |                       |
|                                                                    |                                                                                                   |        |                  |                       |
|                                                                    |                                                                                                   |        |                  |                       |
|                                                                    |                                                                                                   |        | Save             | Cancel                |

## 2. Create the annual declaration of income

## 2.1. Encoding of the mandatory data:

For this purpose, we made a declaration for the annual income of the year 2019.

| Professional activity of the spouse/recognized partner declaration                                                                                                    |                                                                                                    | Professional Activity declaratic<br>perId NUP                                                                                                    |
|----------------------------------------------------------------------------------------------------|----------------------------------------------------------------------------------------------------|----------------------------------------------------------------------------------------------------|
| Please enter the following information regarding spouse/partner                                                                                                    |                                                                                                    |                                                                                                    |
| This is:                                                                                                    | <ul> <li>a declaration for a change</li> <li>my annual declaration for a past year</li> </ul>           | SYSPER displays the information related to your spouse's professional situation for the                                                                  |
| <ul><li>Fiscal doc date:</li><li>Year of income:</li></ul>                                                                                                    | 01/01/2020 🛅 (dd/mm/yyyy) 2019                                                                          | Income of the year concerned.<br>If this information is correct, please tick the<br>sentence " <b>Do you confirm</b> "                                   |
| Professional activity details for 2019           Date from         Date to         Origin of income         Primary activity         Country           01/09/1988         Private or Public sector         Employee/worker | of income Country of fiscal documents                                                                   | If this information is not correct, you cannot<br>change it in the annual declaration and <b>must</b><br><b>do</b> a " <b>Declaration for a change".</b> |
| Do you confirm that the professional situation of your spouse displayed above is for a past year                                                                                                    | correct? If not, please correct it by creating a declaration for a change, before                       | you create your annual declaration                                                                                                    |
| <ul> <li>Multiple work countries:</li> <li>Level of income:</li> </ul>                                                                                                    |                                                                                                    |                                                                                                    |
| Annual ceiling to get sickness coverage(JSIS): EURO                                                                                                    | In case of your spouse/partner worked in seve<br>not forget to tick on " <b>Multiple work countries</b> | ral countries during the declared year, do<br>".                                                                                                    |
|                                                                                                    | To finish the encoding, you should set the leve                                                         | el of income, using the options available.                                                                                                    |

click on 'Save' once you have filled in all the fields and confirm the type of declaration you just created.

## SUCCESS

**IMPORTANT:** After having saved the information in the first screen it will no longer be possible to modify it. Should you wish to do so you will have to cancel the declaration (provided it is still in draft mode) and begin another declaration.

Do you wish to continue?

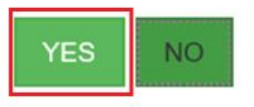

*Please note:* the following page may take a little time to load. Please be patient and do <u>not</u> click several times on the button.

#### Important notice

After saving the information from this first screen, you will not be able to edit it. If you need to do this, you will have to delete the declaration (as long as it is in **Draft** status) and recreate a new one.

## 2.2. Update "professional activity of the spouse":

| eclaration now contains several tabs w                                                                                                 | nich you must go through:                                          |                                                                    |
|----------------------------------------------------------------------------------------------------|--------------------------------------------------------------------|--------------------------------------------------------------------|
| Professional activity of the spouse Househo                                                                                            | Id allowances received from other sources Supporting documents     | S Workflow                                                         |
| Edit 🗭 🖌                                                                                                    |                                                                    |                                                                    |
| Professional activity of the spo                                                                                                    | ouse / recognized partner                                          | Click on the button « <b>update</b> » to modi                      |
| Spouse/Partner:                                                                                                    |                                                                    |                                                                    |
| Triggering event:                                                                                                    | Annual Declaration                                                 | You can also add comments to allow fo                              |
| Event Date:                                                                                                    | 01/01/2019                                                         | a better understanding.                                            |
| Iscal doc date:                                                                                                    | 01/01/2020                                                         |                                                                    |
| Year of income:                                                                                                    | 2019                                                               |                                                                    |
| Professional activity details for 2019           Date from         Date to         Origin of income           Private or Public sector | Primary activity Country of income Country of fiscal docume        | ents Employer                                                      |
| If the professional situation of your spouse of                                                                                        | lisplayed above is not correct, please correct it by creating a de | eclaration for a change, before submitting this annual declaration |
| Multiple work countries:                                                                                                    | No                                                                 |                                                                    |
| 1 Level of income:                                                                                                    | Below JSIS ceiling                                                 |                                                                    |
| Annual ceiling to get sickness coverage(JSIS):                                                                                         | EURO                                                               |                                                                    |
| Comments:                                                                                                    |                                                                    |                                                                    |
|                                                                                                    | ,                                                                  |                                                                    |

## 2.3. Add "The "Household allowance received from other sources":

You confirm either that your spouse does not benefit from a household allowance, or you declare one by clicking on the "Add a household allowance" which opens the following screen:

| Household allowances                                                                                                    | received from other sources<br>bes not receive any household allowances<br>declared. | Add                                                                                      | a household allowan         | ce 🛨        |
|----------------------------------------------------------------------------------------------------|--------------------------------------------------------------------------------------|------------------------------------------------------------------------------------------|-----------------------------|-------------|
| Household allowances received fro<br>Add a household a<br>Allowance type: *<br>Start date: *<br>End date: *<br>Amount: *<br>Currency: *<br>Frequency of payment:<br>Name of body granting financial<br>assistance:<br>Country of the body granting<br>financial assistance: | n other sources                                                                      | Encode the mandatory fi<br>date, amount and currer<br>on " <b>Save</b> " to register you | Annual Declaration<br>perid | n N°<br>NUI |

## 2.4. The "Supporting document" tab:

The supporting document tab enables you to upload the requested document(s), click on "Add document" to upload a document.

| Sup             | Professional activity of the spouse                                                                                                    | Household allowances received from other                                                                                                    | sources Supporting documents Workfle                                                                                                    | w                                                                   |               |
|-----------------|----------------------------------------------------------------------------------------------------|----------------------------------------------------------------------------------------------------|----------------------------------------------------------------------------------------------------|---------------------------------------------------------------------|---------------|
|                 |                                                                                                    | Following doc                                                                                                    | uments are required to proce                                                                                                    | eed                                                                 |               |
|                 | MANDATORY D                                                                                                    | OCUMENTS                                                                                                    |                                                                                                    | ATTACHED FILES                                                      |               |
| Ta              | ax declaration                                                                                                    |                                                                                                    | Add document                                                                                                    |                                                                     |               |
|                 |                                                                                                    |                                                                                                    | OR                                                                                                    | File name: Tax certificate 2019                                     | ✓ All files   |
| A               | nnual sheet of salary (nr 281.10 in BE)                                                                                                 |                                                                                                    | Add document                                                                                                    |                                                                     | Open 🔽 Cancel |
|                 |                                                                                                    |                                                                                                    |                                                                                                    |                                                                     |               |
|                 | ve the household allowance on beh                                                                                                    | alf of your child upload only the Appual                                                                                                    | sheet of salary (pr 281 10 in PE)                                                                                                    |                                                                     |               |
| ou recei        | ve the household allowance on beh                                                                                                    | alf of your child, upload only the Annual                                                                                                    | sheet of salary (nr 281.10 in BE).                                                                                                    | Click on <b>"Browse"</b> , select the su                            | upporting     |
| ou recei        | ve the household allowance on beh                                                                                                    | alf of your child, upload only the Annual s                                                                                                    | ces Supporting documents Workflow                                                                                                    | Click on <b>"Browse",</b> select the su<br>document and upload it.  | upporting     |
| ummary<br>Sup   | Professional activity of the spouse                                                                                                    | alf of your child, upload only the Annual s                                                                                                    | sheet of salary (nr 281.10 in BE).                                                                                                    | Click on <b>"Browse",</b> select the su<br>document and upload it.  | upporting     |
| iummary<br>Surj | Professional activity of the spouse                                                                                                    | Alf of your child, upload only the Annual set of the Annual set of | sheet of salary (nr 281.10 in BE).                                                                                                    | Click on <b>"Browse",</b> select the su<br>document and upload it.  | upporting     |
| ummary          | Professional activity of the spouse                                                                                                    | alf of your child, upload only the Annual s<br>Household allowances received from other source<br>Following docum                                                                                                    | sheet of salary (nr 281.10 in BE).                                                                                                    | Click on <b>"Browse"</b> , select the su<br>document and upload it. | upporting     |
| ummary<br>Sup   | Professional activity of the spouse<br>porting documents<br>MANDATORY DO                                                                | alf of your child, upload only the Annual s<br>Household allowances received from other source<br>Following docum<br>CUMENTS                                                                                                    | sheet of salary (nr 281.10 in BE).                                                                                                    | Click on <b>"Browse"</b> , select the su<br>document and upload it. | upporting     |
| summary         | Professional activity of the spouse<br>porting documents<br>MANDATORY DO<br>Tax declaration                                             | Alf of your child, upload only the Annual s<br>Household allowances received from other source<br>Following docum<br>CUMENTS                                                                                                    | sheet of salary (nr 281.10 in BE).                                                                                                    | Click on <b>"Browse"</b> , select the su<br>document and upload it. | upporting     |
| ummary<br>Sup   | Professional activity of the spouse<br>porting documents<br>MANDATORY DO<br>Tax declaration<br>Annual sheet of salary (nr 281.10 in BE) | alf of your child, upload only the Annual s<br>Household allowances received from other source<br>Following docum<br>CUMENTS                                                                                                    | sheet of salary (nr 281.10 in BE).<br>Ces Supporting documents Workflow<br>Ments are required to proceed<br>Attr<br>Add document<br>Tax certificate 2019.pdf<br>OR<br>Add document | Click on <b>"Browse"</b> , select the su<br>document and upload it. | upporting     |

## 2.5. The "Workflow" tab:

Once you have filled in all the tabs, click on the "Sign and submit" button and also click "ok" on the additional confirmation message to send your declaration to PMO.

| imary Protessional a                                 | activity of the spouse Household a                                                   | This site says                                      | pporting documents W        |                                |
|------------------------------------------------------|--------------------------------------------------------------------------------------|-----------------------------------------------------|-----------------------------|--------------------------------|
| se fill in the various ta<br>aration after having ch | abs one by one then attack scanned hecked it!                                        | Are you sure that you want to perform this action ? | nents (if applicable). Don' | t forget to sign and submit yo |
| Check before subm                                    | itting Sign and subr                                                                 | Don't let this page create more messages            |                             |                                |
| Information .                                        |                                                                                      | OK Cancel                                           |                             |                                |
| Into: declaration                                    | is complete                                                                          |                                                     |                             |                                |
| Into: declaration                                    | is complete                                                                          |                                                     |                             |                                |
| Workflow in                                          | formation for «Annu                                                                  | al Declaration»                                     |                             |                                |
| Workflow in                                          | is complete                                                                          | al Declaration»                                     |                             |                                |
| Workflow in<br>DATE/TIME                             | Is complete                                                                          | al Declaration»                                     | STATE                       | COMMENT                        |
| Workflow in<br>DATE/TIME                             | Is complete<br>Iformation for «Annu<br>ACTION<br>Create a professional activity file | al Declaration»                                     | STATE<br>Draft              | COMMENT                        |

## 3. The declaration for a change

On this first screen, you need to define the professional situation of your spouse/partner. Once you click on 'Save', you will not be able to change those options. So, it is very important to clearly understand those choices. Here are a few explanations on the fields you see:

| Professional activity of the spouse/recognized partner declaration |                                                                                                 | Professional Activity declarat<br>perId NUP |
|--------------------------------------------------------------------|-------------------------------------------------------------------------------------------------|---------------------------------------------|
| Please enter the following information regarding spouse/partner    |                                                                                                 |                                             |
| This is:                                                           | <ul> <li>a declaration for a change</li> <li>O my annual declaration for a past year</li> </ul> |                                             |
| Type of change:                                                    | •                                                                                               |                                             |
| When did the change take place?                                    | • (dd/mm/yyyy)                                                                                  |                                             |
| Origin of income:                                                  | *                                                                                               |                                             |
| Primary activity:                                                  | *                                                                                               |                                             |
| Multiple work countries:                                           |                                                                                                 |                                             |
| Country of income:                                                 | •                                                                                               |                                             |
| Country of fiscal documents:                                       | ×                                                                                               |                                             |
| Level of income:                                                   | •                                                                                               |                                             |
|                                                                    |                                                                                                 |                                             |
|                                                                    |                                                                                                 |                                             |

- In "Origin of income", you define if your spouse has an income or not, and if he/she has one from which source. You will have 4 choices:
   (1) European institution or other community body; (2) International organisation; (3) Private / public; (4) Without income
- If you choose "European institution" or "International organisation", a third field will appear enabling you to choose which institution/community body or which international organisation your spouse works in.
- In "Primary activity", you further define the professional situation. A number of choices are available according to the choice you made for the 'Origin of income'. See Annex 1 for details.
- "Multiple work countries" refers to a situation in which your spouse receives income from several countries. If you tick this field, SYSPER will not display the two ceilings (1 for the household allowance (AFO) and one for the JSIS cover). Also, based on all the documents uploaded, PMO will assess the global income for the period concerned.
- Level of income: it can be : Above both ceilings (JSIS and AFO), below JSIS ceiling (means also below AFO ceiling), Above JSIS but below AFO ceiling. If you don't know, you can choose 'I cannot assess. Need assistance' and, based on the documents in the declaration, PMO will assess the level.
- 1. Chose the event which leads to the reason to declare a change in the professional situation of the spouse:

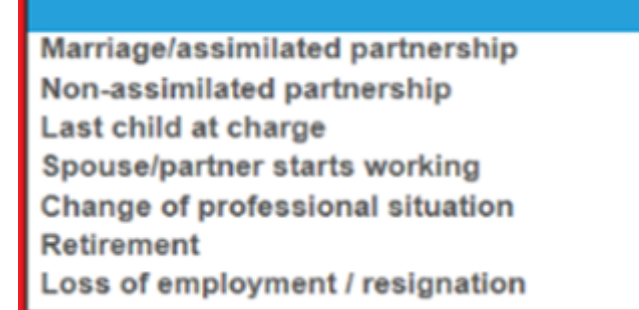

2. Fill the other fields according to the reason chosen.

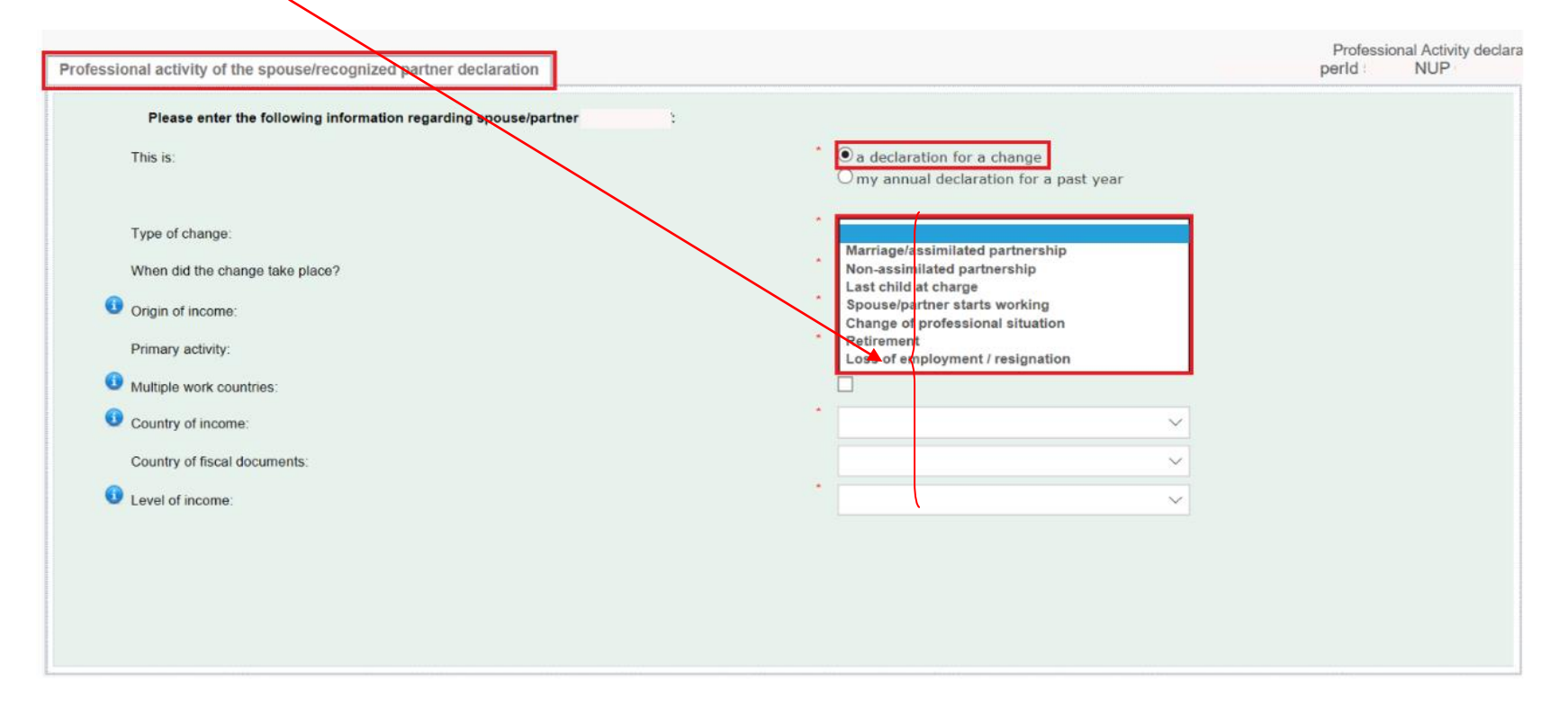

The event called 'Change in professional situation' means, for example, that your spouse was working but now starts studying; or a change in the employer; or her/his status changes from employee to self-employed, etc.

If you have a doubt regarding the encoding, please see Annex 1.

|      |        | $\sim$ |
|------|--------|--------|
| Save | Cancel | )      |

Click on "save" to finalize your file.

#### HOW TO DECLARE A SPOUSE/RECOGNIZED PARTNER'S PROFESSIONAL ACTIVITY INCOME?

and on the additional confirmation message.

| Type of change:       Vhen did the change take place?       SUCCESS         Origin of income:       Imm/yyyy)         Primary activity:       IMPORTANT: After having saved the information in the first screen it will no longer be possible to modify it. Should you wish to do so you will have to cancel the declaration (provided it is still in draft mode) and begin another declaration.         Multiple work countries:       Do you wish to continue?                                                                                                    |                                                 | ear       | claration for a past year | a declaration for a     Omy annual declar-                                                                               | This is                         |
|----------------------------------------------------------------------------------------------------|-------------------------------------------------|-----------|---------------------------|----------------------------------------------------------------------------------------------------|---------------------------------|
| When did the change take place?     SUCCESS     Imm/yyyy)       Imm/yyyy)     Imm/yyyy)       Imm/yyyy)     Imm/yyyy)       Immoves     Important: After having saved the information in the first screen it will no longer be possible to modify it. Should you wish to do so you will have to cancel the declaration (provided it is still in draft mode) and begin another declaration.       Immoves     Important: After having saved the information in the first screen it will no longer be possible to modify it. Should you wish to do so you will have to cancel the declaration (provided it is still in draft mode) and begin another declaration.       Immoves     Immoves |                                                 | ~         |                           |                                                                                                    | Type of change:                 |
| <ul> <li>Origin of income:</li> <li>Primary activity:</li> <li>Multiple work countries:</li> <li>Country of income:</li> <li>Do you wish to continue?</li> </ul>                                                                                                    |                                                 |           | (/mm/yyyy)                | SUCCESS                                                                                                    | When did the change take place? |
| Primary activity:       IMPORTANT: After having saved the information in the first screen it will no longer be possible to modify it. Should you wish to do so you will have to cancel the declaration (provided it is still in draft mode) and begin another declaration.         Image: Country of income:       Do you wish to continue?                                                                                                    |                                                 | ~         | pr                        |                                                                                                    | Origin of income:               |
| Multiple work countries:     Wish to do so you will have to cancel the declaration (provided it is still in draft mode) and begin another declaration.     Do you wish to continue?                                                                                                    |                                                 | ~         | first<br>ou               | IMPORTANT: After having saved the information in the first screen it will no longer be possible to modify it. Should you | Primary activity:               |
| Country of income:     Do you wish to continue?                                                                                                    |                                                 |           |                           | wish to do so you will have to cancel the declaration<br>(provided it is still in draft mode) and begin another          | Multiple work countries:        |
|                                                                                                    |                                                 | ~         |                           | declaration.                                                                                                    | Country of income.              |
| Country of fiscal documents: Annual ceiling to get<br>sickness coverage(JSIS):                                                                                                    | I ceiling to get 404<br>ess coverage(JSIS): EUI | → A<br>si |                           |                                                                                                    | Country of fiscal documents:    |
| Level of income:                                                                                                    |                                                 | ~         | 10                        | YES: NO                                                                                                    | Level of income:                |
|                                                                                                    |                                                 |           | _                         |                                                                                                    |                                 |

The declaration now contains several tabs which you must go through

| Summary | Professional activity of the spouse | Household allowances received from other sources | Supporting documents | Workflow |   |
|---------|-------------------------------------|--------------------------------------------------|----------------------|----------|---|
|         |                                     |                                                  |                      | <br>     | 1 |

In order to complete your declaration, please follow the steps as per the explanation above from point 2.2.

#### 4. Steps in the workflow of your declaration

**Draft:** Your declaration remains in Draft mode as long as you are still working on it, allowing you to make changes (apart from general data changes).

*Submitted*: Once you have pressed <Sign and send>, your declaration moves to the Submitted stage. If you wish to make changes, you need to press <Withdraw>. It now returns to "Draft" where you can make your changes (apart from general data and schooling declaration) before pressing <Sign and send > once again.

**Ongoing**: Your declaration has been sent to PMO. At this stage only the PMO case manager (see section 'Whom to contact') is able to send the declaration back to you so that you can make any necessary changes.

Dealt with: The PMO case manager is dealing with your declaration. It can still be returned to you if a problem has been found.

## 4. Whom to contact?

For any technical issue, please contact DIGIT HELPDESK:

EC-CENTRAL-HELPDESK@ec.europa.eu

For any declaration-related issue, please contact:

PMO-PENSIONS@ec.europa.eu

Tel: + (32-2)-297 88 00.

#### HOW TO DECLARE A SPOUSE/RECOGNIZED PARTNER'S PROFESSIONAL ACTIVITY INCOME?

Annex 1 – list of professional documents

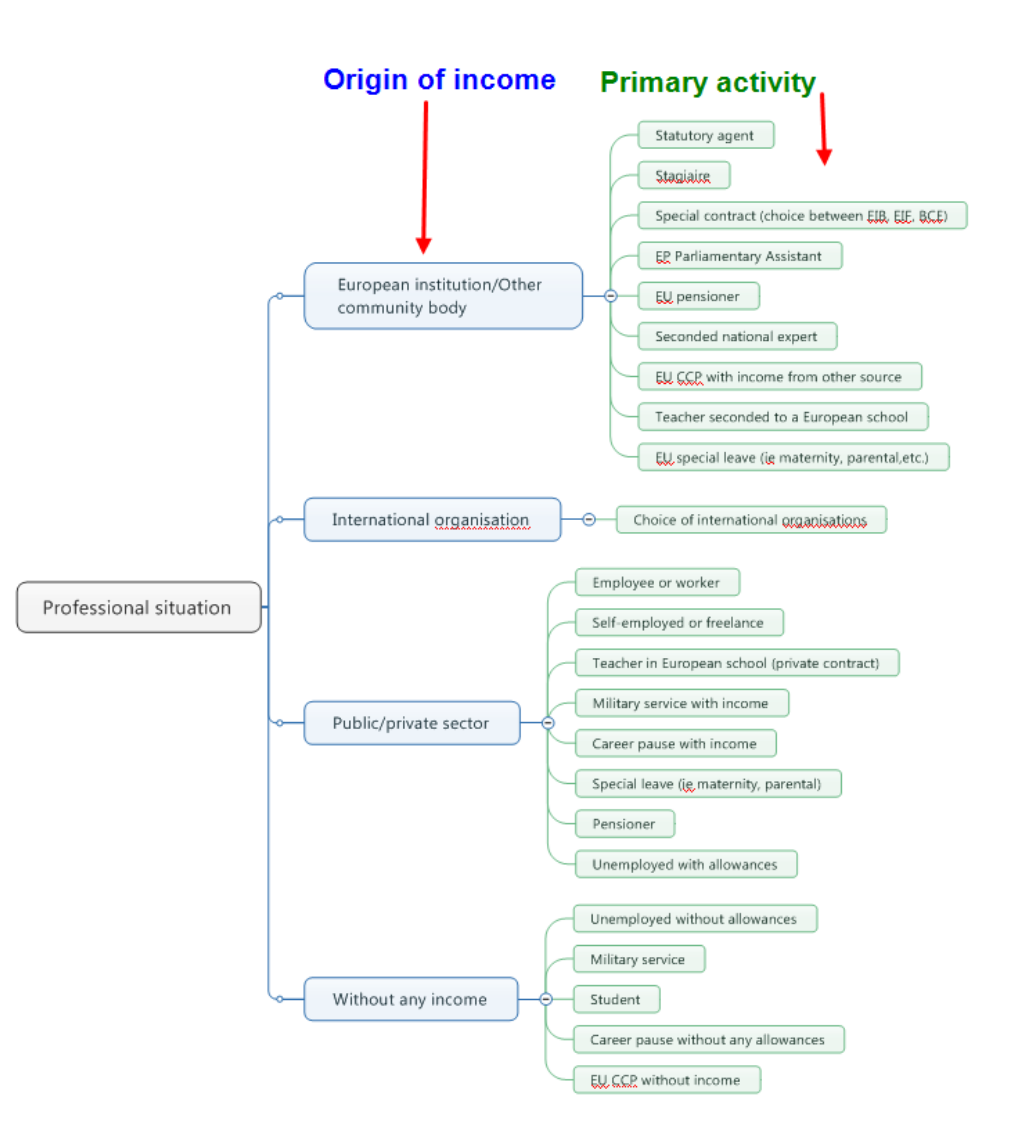

Annex 2 – List of supporting documents for the declaration "Change in professional situation"

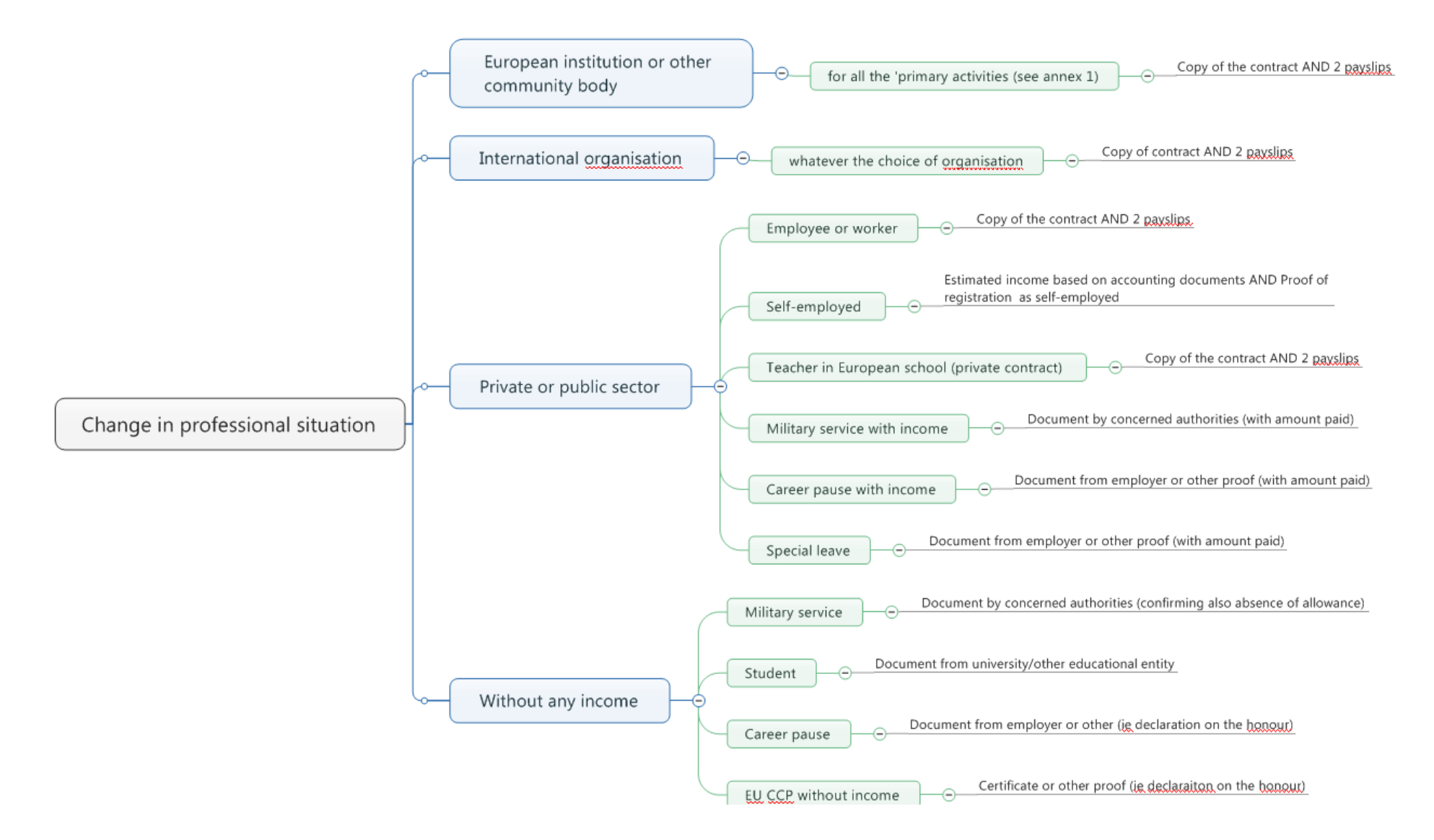

List of supporting documents for the declaration "My spouse starts working"

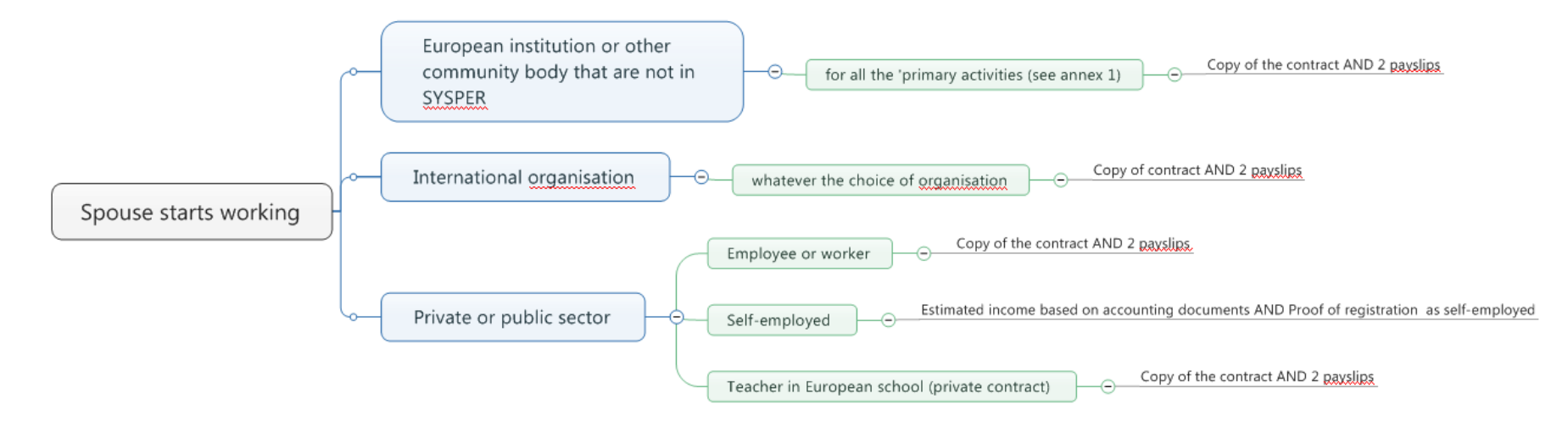

List of supporting documents for the declaration "Retirement"

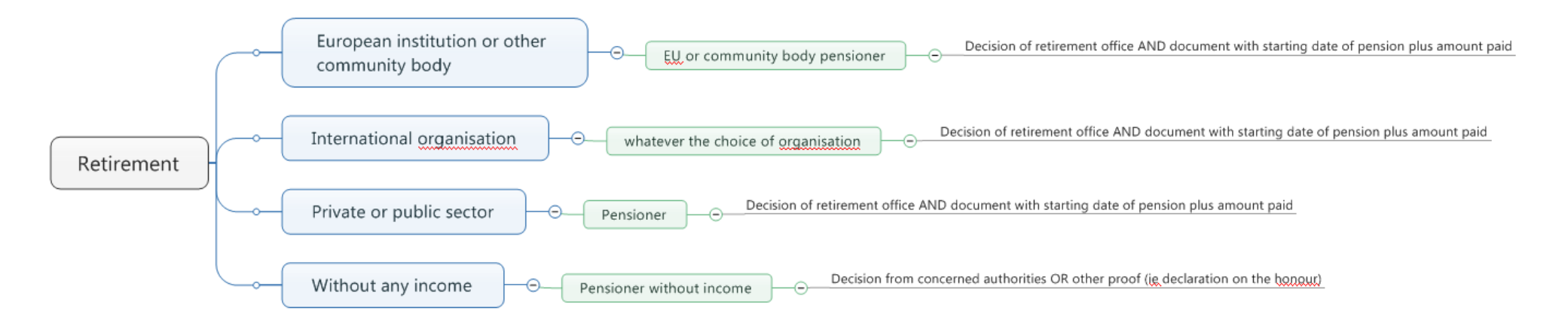

List of supporting documents for the declaration "Loss of employment"

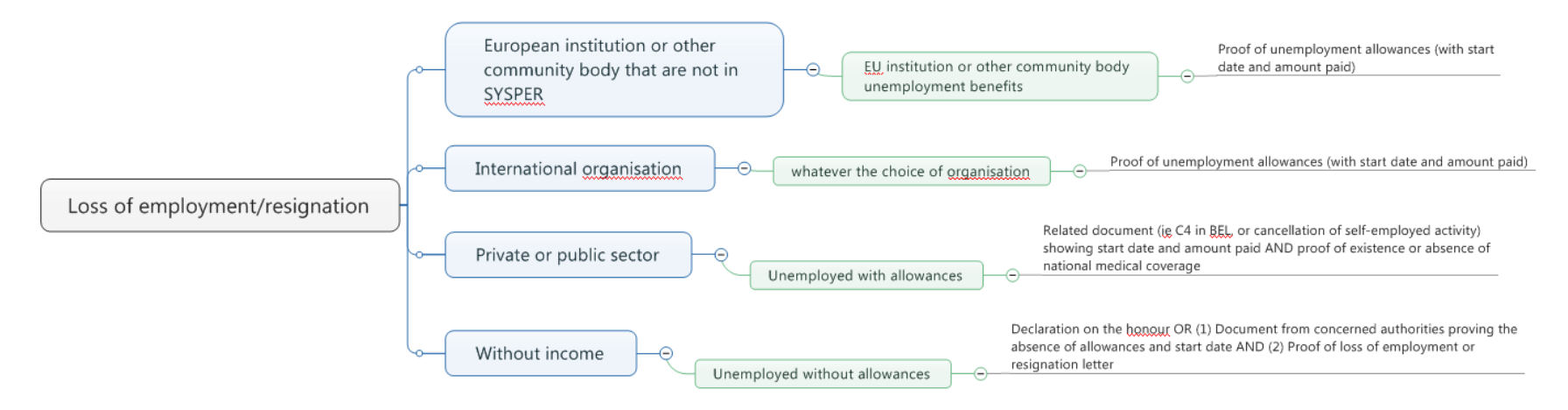

For the case 'Without income', here is how it looks in SYSPER:

| Following documents are required to proceed |                                                                                                    |  |  |  |  |  |
|---------------------------------------------|----------------------------------------------------------------------------------------------------|--|--|--|--|--|
| MANDATORY DOCUMENTS                         |                                                                                                    |  |  |  |  |  |
| Add document                                |                                                                                                    |  |  |  |  |  |
| OR                                          |                                                                                                    |  |  |  |  |  |
| MANDATORY DOCUMENTS                         |                                                                                                    |  |  |  |  |  |
| Add document                                |                                                                                                    |  |  |  |  |  |
| Add document                                |                                                                                                    |  |  |  |  |  |
| OR                                          |                                                                                                    |  |  |  |  |  |
| MANDATORY DOCUMENTS                         |                                                                                                    |  |  |  |  |  |
| Add document                                |                                                                                                    |  |  |  |  |  |
| Add document                                |                                                                                                    |  |  |  |  |  |
|                                             | Following documents are r Add document OR Add document Add document OR Add document Add document Add document Add document Add document |  |  |  |  |  |

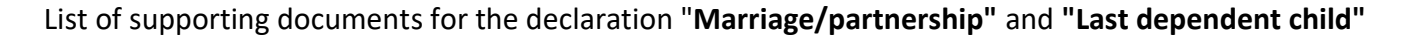

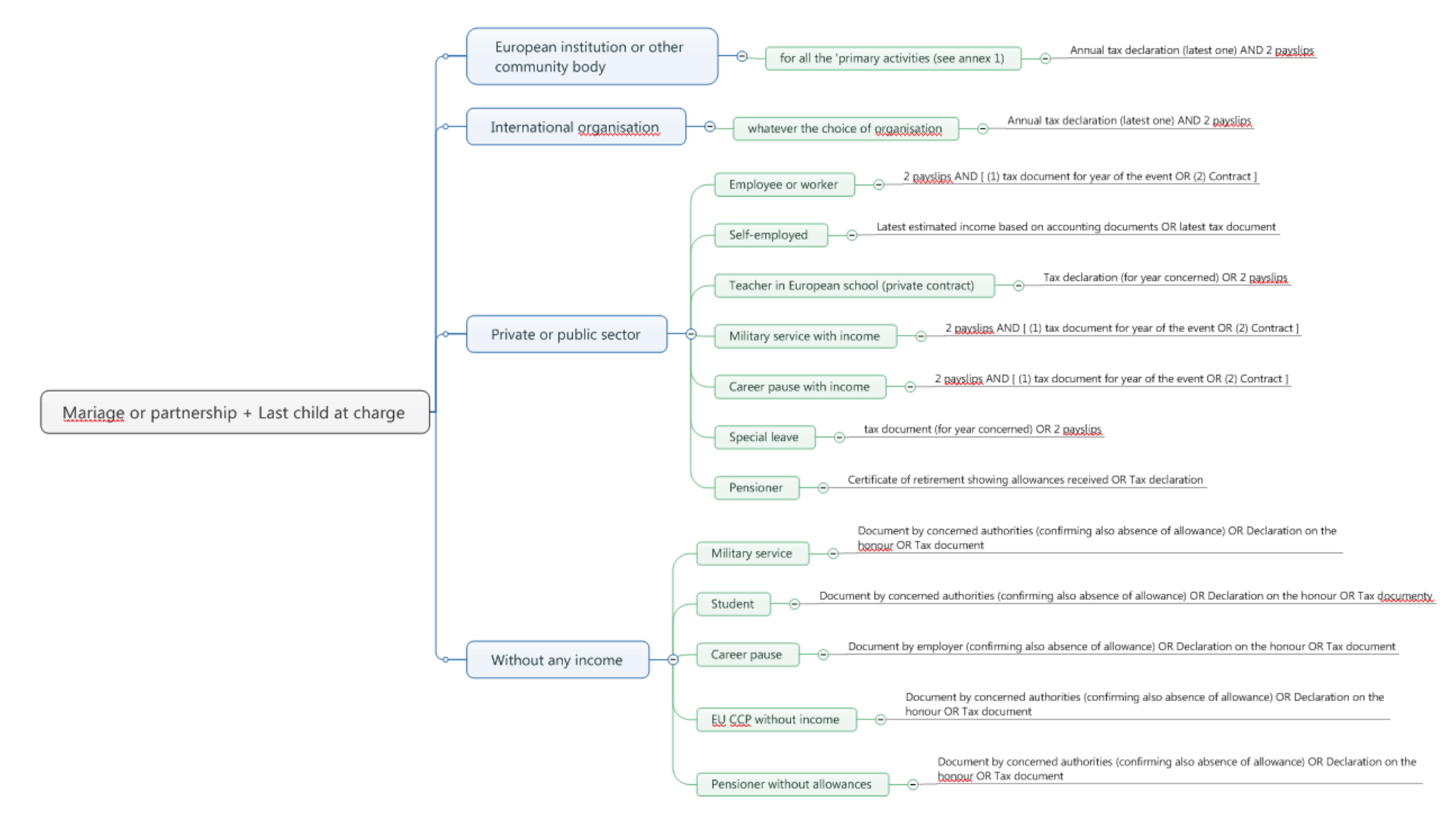